(i)

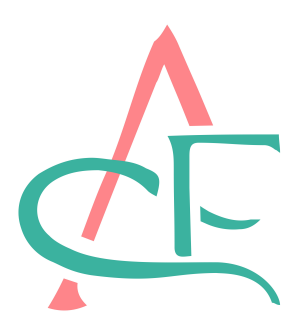

## **Notificaciones**

Cómo leer notificaciones de la Seguridad Social

# Haz click "aquí" seg-social.es

Realice sus trámites a través de la Sede electrónica y del Registro electrónico. Si no dispone de un medio electrónico de autenticación, también podrá presentar sus solicitudes relativas a prestaciones, asistencia sanitaria, afiliación, cotización o recaudación y trabajadores del mar.

INGRESO MÍNIMO VITAL: Simulador Compruebe si puede beneficiarse de esta prestación y su cuantía

Teléfono de información IMV: 900 20 22 22. Acceso a la solicitud del Ingreso Mínimo Vital.

Conócenos Conoce la Seguridad Social desde dentro

f (i == 0) { \$('.carousel-indicators').append('<li data-target="#carousel-example-generic" data-slide-to="0" class="active"><span class="sr-only">Ir a Conócenos</span>'); } else { \$('.carousel-indicators').append('<li data-target="#carousel-example-generic" data-slideo=" + i + " class=""><span class="sr-onlv">Ir a Conócenos</span>'); } i++;

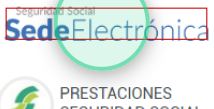

SEGURIDAD SOCIAL

×

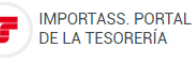

SISTEMA RED / SISTEMA DE LIQUIDACIÓN DIRECTA

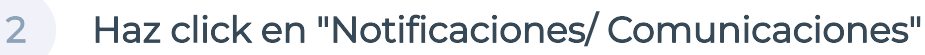

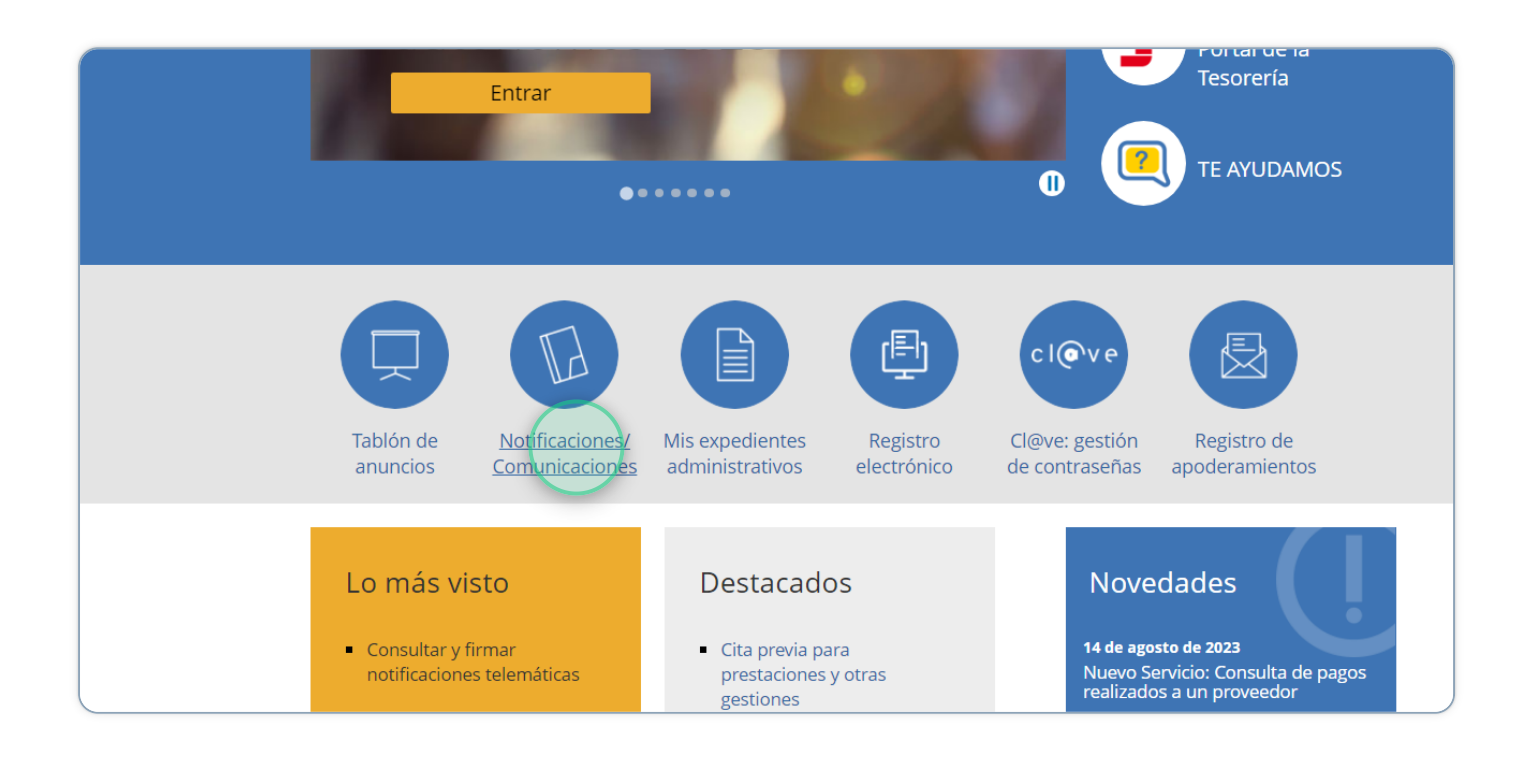

#### Haz click en "Notificaciones/ Comunicaciones" 3

| Entrar                       |                                      |                                                          | -                       | Tesorería                                  |                                                                          |  |
|------------------------------|--------------------------------------|----------------------------------------------------------|-------------------------|--------------------------------------------|--------------------------------------------------------------------------|--|
| Tablón de<br>anuncios        | Notificaciones/<br>Comunicaciones    | Mis expedientes administrativos                          | Registro<br>electrónico | Cl@ve: gestión<br>de contraseñas           | Registro de<br>apoderamientos                                            |  |
| Lo más vi<br>• Consultar y f | <b>STO</b><br>irmar<br>s telemáticas | Destacado<br>Cita previa pa<br>prestaciones<br>gestiones | DS<br>ara<br>y otras    | Nove<br>14 de ago<br>Nuevo Se<br>realizado | edades<br>sto de 2023<br>ervicio: Consulta de pagos<br>ss a un proveedor |  |

### Haz click en "Consultar y firmar notificaciones telemáticas"

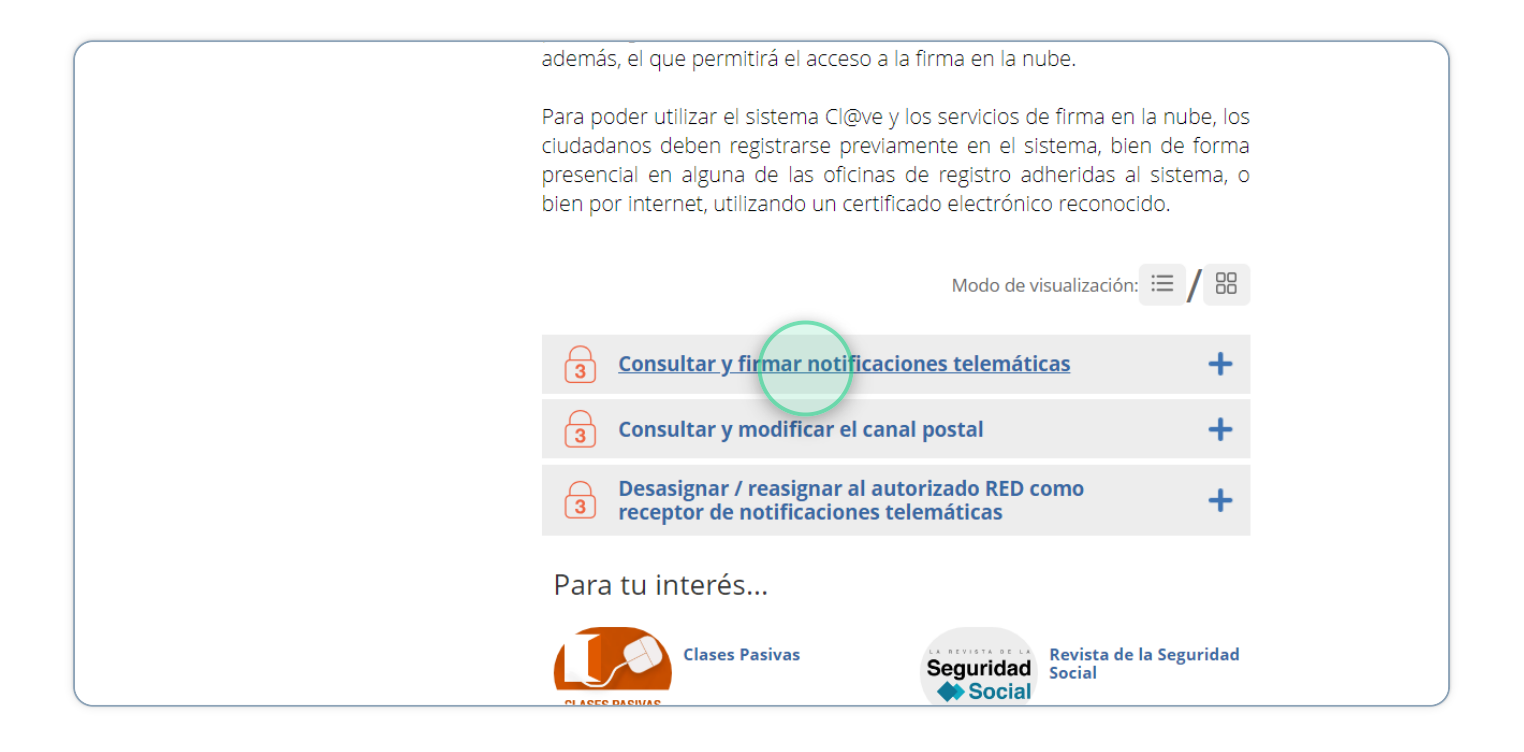

## 5 Haz click en "Obtener Acceso"

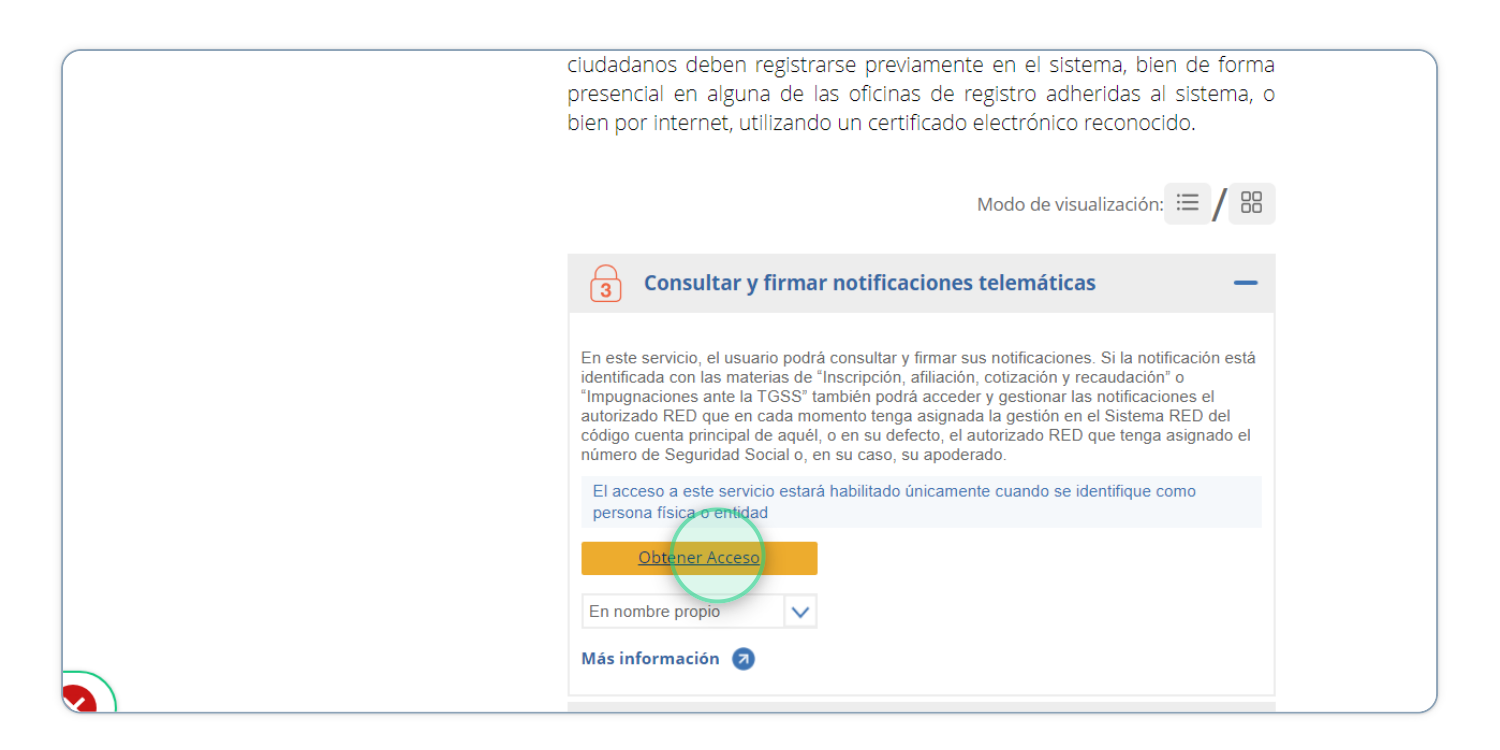

4

## 6 Haz click en "DNIe o certificado"

| Identifícate                                                                            |
|-----------------------------------------------------------------------------------------|
| Cl@ve Permanente                                                                        |
| DNIe o certificado                                                                      |
|                                                                                         |
| rte?                                                                                    |
| ligitales de la Administración Pública necesitarás identificarte con un sistema válido. |
|                                                                                         |
|                                                                                         |

#### Haz click en "Histórico de notificaciones" 7

|                                                |                                               | $\frown$                    |
|------------------------------------------------|-----------------------------------------------|-----------------------------|
| caciones                                       |                                               | Histórico de notificaciones |
|                                                |                                               |                             |
|                                                |                                               |                             |
| uede consultar notificaciones anteriores en l  | a pestaña de histórico de notificaciones      |                             |
| u disposición de forma electrónica, y no en pa | apel, puedes desistir del canal postal en est | te 🖸 <u>servicio.</u>       |
|                                                |                                               |                             |
|                                                |                                               |                             |
|                                                |                                               |                             |
|                                                |                                               |                             |
|                                                |                                               |                             |
|                                                |                                               |                             |
|                                                |                                               |                             |
|                                                |                                               |                             |
|                                                |                                               |                             |